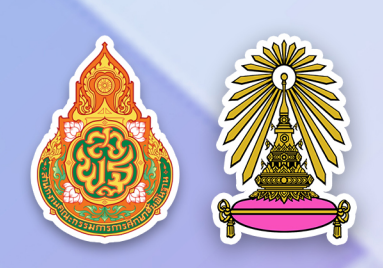

# คู่มือการประเมิน

SDQ (Strengths and Difficulties Questionnaire)

IIA: EQ (Emotional Quotient)

ผ่านโปรแกรม Next School

จัดทำโดย งานระบบดูแลช่วยเหลือนักเรียน กลุ่มบริหารงานบุคคล

โรงเรียนเตรียมอุดมศึกษาพัฒนาการ รัชดา สำนักงานเขตพื้นที่การศึกษามัธยมศึกษา กรุงเทพมหานคร เขต ๒ สำนักงานคณะกรรมการการศึกษาขั้นพื้นฐาน กระทรวงศึกษาธิการ

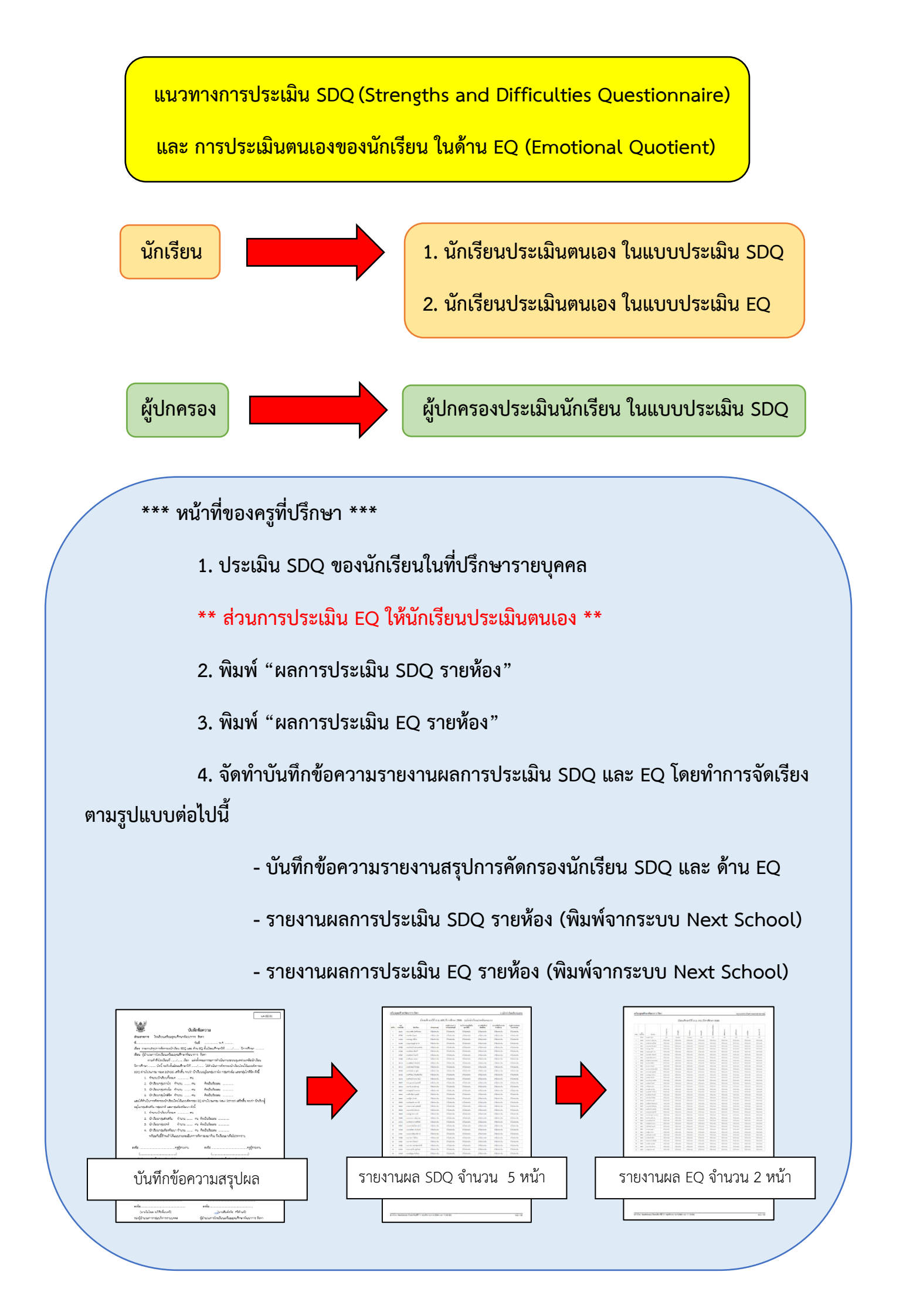

## **นักเรียนประเมินตนเอง (นักเรียนประเมินตนเองทั้ง SDQ และ EQ)** มีขั้นตอนดังนี้

- 1. เข้าสู่เว็บไซต์โรงเรียนเตรียมอุดมศึกษาพัฒนาการ รัชดา <u>http://www.tupr.ac.th</u>
- 2. คลิก "ระบบประเมิน SDQ"
- 3. คลิก "นักเรียนประเมินตนเอง"

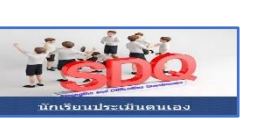

**SDO** 

4. ใส่รหัสนักเรียนและเลขบัตรประชาชน คลิกเข้าสู่ระบบ

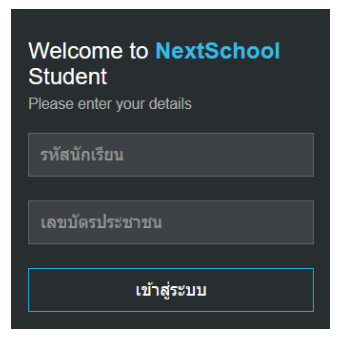

5. คลิก ประเมิน เลือกประเมิน SDQ และ EQ \*\*\* เน้นย้ำว่าต้องประเมินทั้ง SDQ และ EQ \*\*\*\*

|       | NS Student Home ข้อมูล + รับสมัคร                           | ประเม็น 👻                | บัตรโรงอาหาร | 279     | 83 🗸         |      |
|-------|-------------------------------------------------------------|--------------------------|--------------|---------|--------------|------|
| สำลัง | มาราย เป็นของ เป็น เป็น เป็น เป็น เป็น เป็น เป็น เป็น       | ປຈະເນີນ SD<br>ປຈະເນີນ EC |              |         |              |      |
| #     | ดำถาม                                                       |                          |              | คำตอบ   |              |      |
| 1     | ห่วงใยความรู้สึกคนอื่น                                      |                          |              | ไม่จริง | ค่อนข้างจริง | จริง |
| 2     | อยู่ไม่นิ่ง นั่งนิ่ง ๆ ไม่ได้                               |                          |              | ไม่จริง | ค่อนข้างจริง | จรึง |
| 3     | มักจะบ่นว่าปวดศรีษะ ปวดท้อง                                 |                          |              | ไม่จริง | ค่อนข้างจริง | จริง |
| 4     | เต็มใจแบ่งปันสิ่งของให้เพื่อน (ขนม, ของเล่น, ดินสอ เป็นดัน) |                          |              | ไม่จริง | ค่อนข้างจริง | จริง |
| 5     | มักจะอาละวาด หรือโมโหร้าย                                   |                          |              | ไม่จริง | ค่อนข้างจริง | จริง |
| 6     | ค่อนข้างแยกตัว ชอบเล่นคนเดียว                               |                          |              | ไม่จริง | ค่อนข้างจริง | จริง |

6. ให้นักเรียนอ่านรายละเอียดคำถามและคลิกเลือกคำตอบให้ครบทุกคำถาม ระบบจะจัดเก็บคำตอบอัตโนมัติ (สีเขียว)

| # | สำคาม                                                       | คำตอบ   |              |      |
|---|-------------------------------------------------------------|---------|--------------|------|
| 1 | ห่วงใยความรู้สึกคนอื่น                                      | ไม่จริง | ค่อนข้างจริง | จริง |
| 2 | อยู่ไม่นิ่ง นั่งนิ่ง ๆ ไม่ได้                               | ไม่จริง | ด่อนข้างจริง | จรึง |
| 3 | มักจะบ่นว่าปวดศรีษะ ปวดท้อง                                 | ไม่จริง | ค่อนข้างจริง | จริง |
| 4 | เด็มใจแบ่งปันสิ่งของให้เพื่อน (ขนม, ของเล่น, ดินสอ เป็นดัน) | ไม่จริง | ด่อนข้างจริง | จริง |
| 5 | มักจะอาละวาด หรือโมโหร้าย                                   | ไม่จริง | ค่อนข้างจริง | จริง |
| 6 | ค่อนข้างแยกตัว ชอบเล่นคนเดียว                               | ไม่จริง | ค่อนข้างจริง | จริง |

## **ผู้ปกครองประเมินนักเรียน (SDQ)** มีขั้นตอนดังนี้

1. เข้าสู่เว็บไซต์โรงเรียนเตรียมอุดมศึกษาพัฒนาการ รัชดา <u>http://www.tupr.ac.th</u>

2. คลิก "ระบบประเมิน SDQ"

คลิก "ผู้ปกครองประเมินนักเรียน"

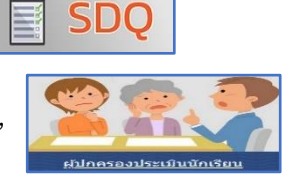

ใส่เบอร์โทรศัพท์ที่ผู้ปกครองลงทะเบียนส่งSMSกับโรงเรียน และเลขบัตรประชาชนนักเรียน คลิกเข้าสู่ระบบ

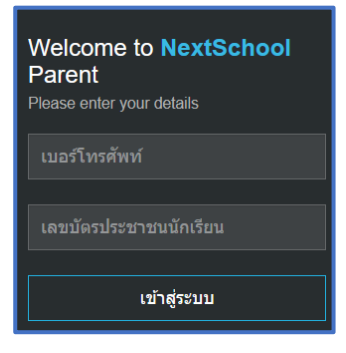

#### คลิก ประเมิน SDQ

| คุณอักร มีคลี้ |
|----------------|
| FRUITIS DOC    |
| เลขประจำตัว    |
| ວັນເດືອນປີເກົດ |
| เลขบัตรประชาชน |
| ชั้นเรียน      |
| หม่เลือด       |
|                |

ให้ผู้ปกครองอ่านรายละเอียดคำถามและคลิกเลือกคำตอบให้ครบทุกคำถาม ระบบจะจัดเก็บคำตอบอัตโนมัติ (สีเขียว)

| # | ค่าถาม                                                      | คำตอบ                     |
|---|-------------------------------------------------------------|---------------------------|
| 1 | ห่วงใยความรู้สึกคนอื่น                                      | ไม่จริง ค่อนข้างจริง จริง |
| 2 | อยู่ไม่นิ่ง นั่งนิ่ง ๆ ไม่ได้                               | ไม่จริง ค่อนข้างจริง จริง |
| 3 | มักจะบ่นว่าปวดศรีษะ ปวดท้อง                                 | ไม่จริง ค่อนข้างจริง จริง |
| 4 | เต็มใจแบ่งปันสิ่งของให้เพื่อน (ขนม, ของเล่น, ดินสอ เป็นตัน) | ไม่จริง ค่อนข้างจริง จริง |
| 5 | มักจะอาละวาด หรือโมโหร้าย                                   | ไม่จริง ค่อนข้างจริง จริง |
| 6 | ค่อนข้างแยกดัว ชอบเล่นคนเดียว                               | ไม่จริง ค่อนข้างจริง จริง |

# ครูประเมินนักเรียน (SDQ) และ พิมพ์แบบรายงาน SDQ และ EQ โดยมีขั้นตอนดังนี้

- 1. เข้าสู่เว็บไซต์ <u>https://app.nextschool.io/</u>
- 2. คลิก "ระบบดูแลช่วยเหลือ"
- 3. คลิก "ประเมินด่วน SDQ"

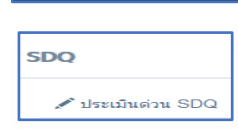

💄 ระบบดแลช้วยเหลือ

4. คลิก เลือกชั้นและห้องที่ปรึกษา

| ขั้นตอนที่ 1: ค้นหานักเรียน หรือเสียบบัตรประชาชน |   |      |   | 8    |   |
|--------------------------------------------------|---|------|---|------|---|
| ชื่อหรือรหัสนักเรียน                             | × | ชั้น | ~ | ห้อง | ~ |

### 5. คลิก รายชื่อนักเรียน

| ขั้นตอนที่ 1: ค้นหานักเรียน หรือเสียบบัตรประชาชน 🤉 |                            |           |       |  |  |  |  |
|----------------------------------------------------|----------------------------|-----------|-------|--|--|--|--|
| ชื่อหรือรหัสนักเรียน 🗙 ม.1 🗸 1 🗸                   |                            |           |       |  |  |  |  |
| รหัส                                               | ชื่อนักเรียน               | ชิ้น/ห้อง | สถานะ |  |  |  |  |
| 28943                                              | ด ช. ดอเจ้ทร มิดดี้        | u 1/1     | IC.   |  |  |  |  |
| 28944                                              | ด.ช. ชยพล ศิริ             | 10        |       |  |  |  |  |
| 28945                                              | ด.ช. ชัยนันท์ ทั่งสันเทียะ | ม.1/1     | ŝ     |  |  |  |  |

 6. ให้ครูที่ปรึกษาอ่านรายละเอียดคำถามและ คลิกเลือกคำตอบ ระบบจะจัดเก็บคำตอบอัตโนมัติ (สีเขียว)

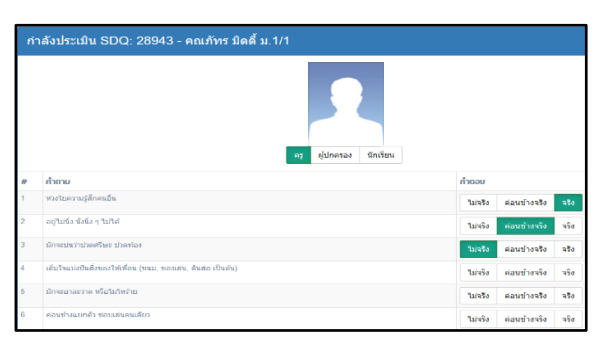

 เมื่อครูที่ปรึกษาตอบคำถามครบทุกข้อ ให้คลิกเลือก รายชื่อนักเรียนคนต่อไป 8. เมื่อประเมินครบทุกคน สามารถตรวจสอบ สถานะการประเมิน SDQ ได้

| SDQ                                                 |
|-----------------------------------------------------|
| 🖋 ประเมินด่วน SDQ                                   |
| 🔳 สถานะการประเม็น SDQ                               |
| 🗐 ผลการประเมิน SDQ รายห้อง                          |
| 🗏 ผลการคัดกรอง SDQ                                  |
| 🔳 รายงานนักเรียนที่มีปัญหา/ความเสี่ยง หรือมีจุดแข็ง |

## 9. คลิก เลือกชั้นและห้องที่ปรึกษา สีเขียวประเมินแล้ว สีส้มยังไม่ได้ประเมิน

| ຄາມພິມພັກກາຍໄຮພົມ 50Q ມີພະ ເຊິ່ງ ເຊິ່ງ ເຊິ່ງ ເຊິ່ງ ເຊິ່ງ ເຊິ່ງ ເຊິ່ງ ເຊິ່ງ ເຊິ່ງ ເຊິ່ງ ເຊິ່ງ ເຊິ່ງ ເຊິ່ງ ເຊິ່ງ |          |             |                    |     |                    |                    |                      |         |
|----------------------------------------------------------------------------------------------------|----------|-------------|--------------------|-----|--------------------|--------------------|----------------------|---------|
| + sphazoladu                                                                                                   |          |             |                    |     |                    |                    | ✓ Page               | 2.      |
| รหัสนักเรียน                                                                                                   | à        | unaja       | ม่ม่ม              | ia  | ประมันโดยรู        | ประมันโดยผู้ปกกรอง | ประเมินใดญักร์สน     |         |
|                                                                                                    |          |             | สัยเมลี่ยราปีที่ 1 | 1 v | 🗆 comelió d'adesda | 🗆 areństażada      | C novrefésitationals | Actions |
| 28943                                                                                                    | entire   | acá         | al .               | 1   | 0                  | 2                  | 9                    | ۲       |
| 28944                                                                                                    | 12/08    | ñ           | a1                 | t   | 9                  | 2                  | Ŷ                    | 0       |
| 28345                                                                                                    | นับสีมท์ | ง่อนใน      | s1                 | 1   | 0                  | 0                  | <b>Q</b>             | 0       |
| 28545                                                                                                    | rojula   | สรียุกข้องส | 1.1                | 1   | 2                  | 9                  | 9                    | ۲       |

10. พิมพ์ผลการประเมิน SDQ รายห้อง

| s | DQ                                                  |
|---|-----------------------------------------------------|
|   | 🖋 ประเมินด่วน SDQ                                   |
|   | 🔳 สถานะการประเมิน SDQ                               |
|   | 🗏 ผลการประเมิน SDQ รายห้อง                          |
|   | 🗏 ผลการคัดกรอง SDQ                                  |
|   | 🗏 รายงานนักเรียนที่มีปัญหา/ความเสี่ยง หรือมีจุดแข็ง |

11. ตรวจสอบ สถานะการประเมิน EQ ของนักเรียน

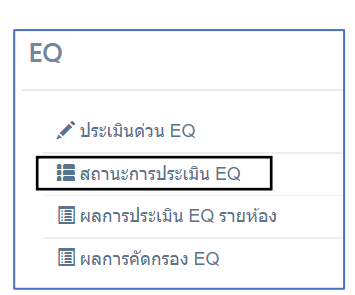

12. พิมพ์ผลการประเมิน EQ รายห้อง

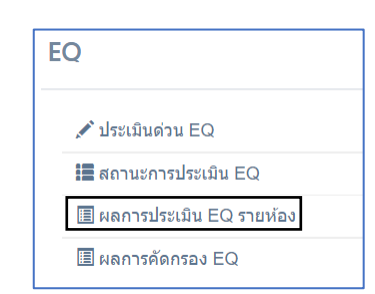

โรงเรียนเตรียมอุดมศึกษาพัฒนาการ รัชดา สำนักงานเขตพื้นที่การศึกษามัธยมศึกษา กรุงเทพมหานคร เขต ๒ สำนักงานคณะกรรมการการศึกษาขั้นพื้นฐาน กระทรวงศึกษาธิการ